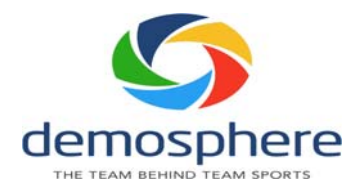

## How to Clone Team Rosters

If you have teams that participate in more than one competition/league/event within your affiliate Association, you can clone an existing team and place it into the new competition/event.

- Navigate to your Club within the Association's Dashboard (not your Club dashboard): Dashboard Club Registrations -> Club Management -> Click the name of your Club
- 1. Find the team you want to clone: Click Seasonal Teams tab and scan or search for the desired team.

|     | 1              |                            |                                         |       |           |                                            |                      | 0         | 🔋 Help 🚺 🐤 Re | turn to Dashboard |  |
|-----|----------------|----------------------------|-----------------------------------------|-------|-----------|--------------------------------------------|----------------------|-----------|---------------|-------------------|--|
| e   | 🥰 - Club E     | - Club Elite 2020 - 2021 🛃 |                                         |       |           |                                            |                      |           |               |                   |  |
| Clu | ub Information | Seasonal Te                | ams layer Pool                          | Tea   | m Staff I | Pool Club Officials Risk Manager           | ment Invoices        | Data Im   | port          |                   |  |
| Se  | easonal Tear   | ns Search 4                | Filter Print, Carport Add Seasonal Team |       |           |                                            |                      |           |               |                   |  |
| #   | ► Universal ID | ► Team Name                | ►Type                                   | ► Age | ▶ Gender  | ► Competition: Season                      | ► Seasonal Grouping  | ► Players | ► Team Staff  | ► Stati           |  |
| 1.  | T719-004368-93 | Boys Elite U13             | COMPETITIVE/TRAVEL                      | U13   | Male      | Midland Youth Soccer : 2020 - 2021         | Boys > U14           | 3         | 1             | APPROVED          |  |
| 2.  | T716-004398-39 | Boys Elite U13A            | COMPETITIVE/TRAVEL                      | U13   | Male      | Midland Youth Soccer : 2020 - 2021         | Female > U14         | 0         | 0             | NEW               |  |
| 3.  | T712-004398-39 | Boys Elite U12             | COMPETITIVE/TRAVEL                      | U12   | Male      |                                            | Boys > U12 > Youth A | 0         | 1             |                   |  |
| 4.  | T710-004398-49 | Boys Elite U12A            | COMPETITIVE/TRAVEL                      | U12   | Male      | Midland Youth Soccer : 2020 - 2021         | Boys > U15           | 4         | 1             | APPROVAL RE       |  |
| 5,  | T716-004398-39 | Boys Elite U13A            | COMPETITIVE/TRAVEL                      | U13   | Male      | Competitive Soccer : Fall 2020/Spring 2021 |                      | 0         | 0             |                   |  |
| 6.  | T719-004368-93 | Boys Elite U13             | COMPETITIVE/TRAVEL                      | U13   | Male      | Competitive Soccer : Fall 2020/Spring 2021 |                      | 3         | 1             |                   |  |
| 7.  | T719-004432-07 | U12 Boys Green             | COMPETITIVE/TRAVEL                      | U12   | Male      |                                            |                      | 9         | 1             |                   |  |
| 8.  | T716-004432-17 | U11 Boys White             | COMPETITIVE/TRAVEL                      | U11   | Male      | Midland Youth Soccer : 2020 - 2021         | Boys > U11           | 10        | 1             | INACTIVE          |  |
| 9.  | T711-004434-46 | U13 Boys Red               | COMPETITIVE/TRAVEL                      | U13   | Male      |                                            |                      | 0         | 0             |                   |  |
| 10. | T710-004398-49 | Boys Elite U12A            | COMPETITIVE/TRAVEL                      | U12   | Male      |                                            |                      | 4         | 1             |                   |  |
| 11. | T712-004398-39 | Boys Elite U12             | COMPETITIVE/TRAVEL                      | U12   | Male      | Competitive Soccer : Fall 2020/Spring 2021 |                      | 0         | 1             |                   |  |
| 12. | T712-004441-25 | Boys Elite U14             | COMPETITIVE/TRAVEL                      | U14   | Male      |                                            |                      | 10        | 1             | NEW               |  |
| 13. | T716-004432-17 | U11 Boys White             | COMPETITIVE/TRAVEL                      | U11   | Male      | Competitive Soccer : Fall 2020/Spring 2021 |                      | 10        | 1             | APPROVAL RE       |  |
| 14. | T712-004441-25 | Boys Elite U14             | RECREATIONAL                            | U14   | Male      |                                            |                      | 10        | 1             | APPROVAL RE       |  |
| 15. | T711-004434-18 | Black Bears                | COMPETITIVE/TRAVEL                      | U11   | Male      | Competitive Soccer : Fall 2020/Spring 2021 | Male > U11           | 2         | 0             | SYNCED            |  |
| 16. | T718-004468-05 | Tiger Tails                | COMPETITIVE/TRAVEL                      | U10   | Male      | Midland Youth Soccer : 2020 - 2021         | Boys > U10           | 0         | 0             | APPROVAL RE       |  |
| 17. | T718-004468-05 | Tiger Tails                | COMPETITIVE/TRAVEL                      | U10   | Male      |                                            |                      | 0         | 0             |                   |  |
| 18. | T711-004470-21 | Mongoose Fury              | COMPETITIVE/TRAVEL                      | U11   | Male      | Midland Youth Soccer : 2020 - 2021         | Boys > U11           | 0         | 0             |                   |  |
| 19. | T711-004434-18 | Black Bears                | COMPETITIVE/TRAVEL                      | U11   | Male      | Yardly Competitive : 2020 - 2021           | Male > U11           | 1         | 0             | APPROVAL RE       |  |

a. Click the team name to load that team's roster and click "Clone Team Roster"

| Se Boys                                                                                                    | s Elite                                    | 014                                                                                                    |                                                                               |                                                                                                    |              |         |                                                                                                    |                                | U14 Male RE                                                                                                    | CREATIONAL                                        | 2020     | 1-20      |
|----------------------------------------------------------------------------------------------------|--------------------------------------------|----------------------------------------------------------------------------------------------------|-------------------------------------------------------------------------------|----------------------------------------------------------------------------------------------------|--------------|---------|----------------------------------------------------------------------------------------------------|--------------------------------|----------------------------------------------------------------------------------------------------|---------------------------------------------------|----------|-----------|
| Seasonal Tear                                                                                                    | m Play                                     | er Transactio                                                                                                    | ns Staff Trans                                                                | sactions Tea                                                                                                    | am History   | -       |                                                                                                    |                                |                                                                                                    |                                                   |          |           |
| BOYS ELITE                                                                                                    | E U 14 - Al                                | PPROVAL REQ                                                                                                    | UESTED                                                                        |                                                                                                    |              |         |                                                                                                    |                                | Unive                                                                                                    | rsal ID: T712                                     | -00444   | 1-25      |
| Team Staff                                                                                                    | f                                          |                                                                                                    |                                                                               |                                                                                                    |              |         |                                                                                                    |                                | 🙂 Help                                                                                                    | + Add Team St                                     | aff from | Club      |
| ¥                                                                                                    | ► Name                                     |                                                                                                    | ►UUID                                                                         |                                                                                                    | ▶ Role       | ► Statu | 5                                                                                                    | ▶ Photo                        | ▶ Phone                                                                                                    | ►Type                                             | 12       | 1         |
| . Smith, John                                                                                                    |                                            | A 714                                                                                                    | 004368-04                                                                     |                                                                                                    |              |         |                                                                                                    | *                              | 5                                                                                                    | TAFE                                              | 0        | 0         |
| • Page                                                                                                    | 1 of 1                                     | ··· ] ··· ]  1 Tear                                                                                                    | n Staff                                                                       |                                                                                                    |              |         |                                                                                                    |                                |                                                                                                    |                                                   |          |           |
| Page<br>Feam Rost                                                                                                    | 1 of 1                                     | 1 Tear                                                                                                    | n Staff                                                                       | The Biologica's                                                                                                    | Prote Cost   | . 505   | - Shake                                                                                                    | (@ He                          | elp + Add Plays                                                                                                    | r from Club Pool                                  | 1 14     | it Pla    |
| Page                                                                                                    | 1 of 1                                     | ► ULUID                                                                                                    | n Staff<br>Gender                                                             | ► Birthdate                                                                                                    | ► Birth Cert | ► POB   | ► Photo                                                                                                    | @ Hi<br>► Uniform Number       | elp + Add Plays                                                                                                    | r from Club Pool                                  | 24       | × 0       |
| Page Feam Rost # > Na 1. Young Tom 2. Thomas Ka                                                                                                    | 1 of 1                                     | ► ULUID<br>719-004368-7                                                                                                    | n Staff<br>Gender<br>3 MALE                                                   | ► Birthdate<br>06/02/1997<br>06/10/1998                                                                                     | ► Birth Cert | ► POB   | ► Photo                                                                                                    | @ Hi<br>► Uniform Number       | elp + Add Havy<br>Added<br>07/15/2020<br>07/15/2020                                                                                                    | r from Club Pool<br>Status                        | 4        | ~ 00      |
| Page Feam Rost Found To No To No To  | 1 of 1                                     | ► UUID<br>► UUID<br>719-004368-7<br>713-004368-8<br>719-004368-8                                                                                                    | n Staff<br>Gender<br>Gender<br>MALE<br>MALE<br>MALE                           | ► Birthdate<br>06/02/1997<br>06/02/1998                                                                                     | ► Birth Cert | ► POB   | ► Photo                                                                                                    | ● Hi                           | elp + Add Havy<br>+ Added<br>07/15/2020<br>07/15/2020                                                                                                    | r from Club Pool<br>Status                        |          |           |
| Page Feam Rost                                                                                                    | i of i                                     | ► 1 Tear<br>► UUID<br>719-004368-7<br>713-004368-8<br>719-004368-8<br>717-004368-8                                                                                                    | n Staff<br>Gender<br>3 MALE<br>3 MALE<br>3 MALE                               | ► Birthdate<br>06/02/1997<br>06/10/1998<br>06/12/1995<br>06/12/1995                                                         | ► Birth Cert | ► POB   | ► Photo                                                                                                    | ⊕ H     H     • Uniform Number | elp + Add Pays<br>+ Added<br>07/15/2020<br>07/15/2020<br>07/15/2020<br>07/15/2020                                                                                                    | r from Club Pool                                  |          | 0000      |
| Page Feam Rost Feam Rost F | i of 1<br>ter<br>ame<br>amy<br>d A         | ► UUID<br>719-004368-7<br>713-004368-8<br>719-004368-8<br>717-004368-8<br>713-004368-8                                                                                                    | n Staff<br>Gender<br>Gender<br>MALE<br>MALE<br>MALE<br>MALE<br>MALE           | ►Birthdate<br>06/02/1997<br>06/10/1998<br>06/22/1995<br>06/11/2003<br>06/14/1995                                            | Birth Cert   | + POB   | > Photo                                                                                                    | (⊕ Hi<br>► Uniform Number      | elp + Add Pays                                                                                                    | r from Club Pool                                  |          |           |
| Page<br>Feam Rost<br>■ Na<br>1 Young, Tom<br>2 Thomas, Ka<br>3 Smith, Sam<br>4. Collin, Patril<br>5. Right, Yarl<br>6. Davis, Talen                                                                                                    | i of 1                                     | ► 11 Tear<br>► 17/100<br>719-004368-7<br>713-004368-8<br>719-004368-8<br>717-004368-9<br>713-004368-9<br>713-004368-9                                                                                          | n Staff<br>Gender<br>Gender<br>MALE<br>MALE<br>MALE<br>MALE<br>MALE<br>9 MALE | ▶Birthdate<br>06/02/1997<br>06/10/1998<br>06/22/1995<br>06/11/2003<br>06/14/1995<br>06/11/2003                              | + Birth Cert | + POB   | > Photo                                                                                                    | (♥ H<br>► Uniform Number       | elp + Add Plays<br>+ Added<br>07/15/2020<br>07/15/2020<br>07/15/2020<br>07/15/2020<br>07/15/2020                                                                                                    | r from Club Pool                                  |          | 000000    |
| Page Feam Rost  Feam Rost  For No  Control Control  Control  Contro  Control  Control  Control  Control  Control  Contro | 1 of 1<br>ter<br>ame<br>imy<br>i A<br>ck A | 1 Tear<br>* ULID<br>719-004368-7<br>713-004368-8<br>719-004368-8<br>713-004368-8<br>713-004368-9<br>711-004398-8<br>711-004398-8                                                                               | n Staff<br>3 MALE<br>3 MALE<br>3 MALE<br>3 MALE<br>3 MALE<br>9 MALE           | ▶Birthdate<br>06/02/1997<br>06/10/1998<br>06/22/1995<br>06/11/2003<br>06/11/2003<br>06/11/2003<br>06/22/2013                | • Birth Cert | > POB   | + Photo                                                                                                    | € H                            | elp + Add Plays<br>+ Added<br>07/15/202(<br>07/15/202(<br>07/15/202(<br>07/15/202(<br>07/15/202(<br>07/15/202(<br>07/15/202(                                                                                                    | From Club Pool     Foldus     Status )  ACTIVE )  |          | 0000000   |
| Pege Feam Rost F >Na J Young, Tom J Young, Tom J Thomas, Ka Smith, Sam Collin, Patri Right, Yari Right, Yari Doxis, Talen Jones, Davis, K Yanis, Bart                                                                                                    | i of 1                                     | ► 11 Tess<br>► 10,010<br>719-004368-7<br>719-004368-8<br>719-004368-8<br>717-004368-8<br>717-004368-8<br>713-004368-9<br>711-004398-8<br>711-004398-8<br>715-004398-9                                          | n Staff                                                                       | ▶ Birthdate<br>06/02/1997<br>06/10/1998<br>06/22/1995<br>06/11/2003<br>06/14/1995<br>06/11/2003<br>06/02/2012               | Bith Cert    | > POB   | Photo     V     V | (♥ H)<br>+ Uniform Number      | etp + Add Poyy • Added 07/15/2020 07/15/2020 07/15/2020 07/15/2020 07/15/2020 07/15/2020 07/15/2020 07/15/2020 07/15/2020 07/15/2021                                                                                                    | From Club Pool     Fature                         |          |           |
| Page Page Page Page Page Page Page Page                                                                                                    | i of 1<br>ter<br>me<br>irmy<br>i A<br>ck A | ► 1 Team     ► UUID     719-004368-7     713-004368-8     719-004368-8     717-004368-8     713-004368-9     713-004368-9     713-004398-9     713-004398-9     715-004398-9     715-004398-9     715-004398-9 | n Staff                                                                       | ▶ Birthdate<br>06/02/1997<br>06/10/1998<br>06/22/1995<br>06/11/2003<br>06/11/2003<br>06/11/2013<br>06/01/2012<br>06/01/2012 | Bath Cert    | > POB   | ► Photo                                                                                                    | © H<br>► Usiform Number        | elp + Add Psytematic Added 07/15/2020 07/15/2020 000 000 000 000 000 000 0000000000 | from Club Pool     Falture     Stature     ACTIVE |          | -00000000 |

b. Select the applicable settings for the cloned team

| crosscence reality and |                                                     |                                                                                     |                 |
|------------------------|-----------------------------------------------------|-------------------------------------------------------------------------------------|-----------------|
| Any change             | s to Persistent Team data w                         | vill update ALL Seasonal Rosters associated to this Team                            | 's Universal ID |
| Team Name Boys Elite U | J14                                                 | Team Universal II                                                                   | 7712-004441-25  |
| Competition - Season   | 4.<br>to this one Yes<br>Seasonal Teams will mirror | EXTERNAL Team ID  Comparison of the second staff, regardless of where those changes | are made        |

- 1. Seasonal Status: Select the applicable status for this team from the dropdown list
- 2. **Type**: Select the applicable team type for this team from the dropdown
- 3. Competition-Season: Select the competition/season in which this team will participate THIS IS WHERE YOU WOULD INDICATE NWOYSL 2024 SPRING SEASON.
- 4. **IMPORTANT**: determine if you wish to **LINK** this cloned team with the original team roster or not. Linking the teams together will ensure all rosters stay in sync as changes are made. All team staff and players will remain in sync for both rosters across both competitions. If the cloned team can have different players/staff on the roster across both competitions, select NO.